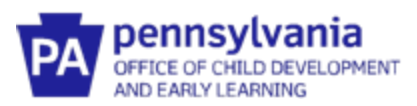

### Guide to

# Pennsylvania's Infant/Toddler Early Intervention Provider Registry

### **Creating an Early Intervention Specialist Account**

#### Do I Need to Create an Early Intervention Specialist Account?

Two groups of people need to complete an account in the Infant/Toddler Early Intervention Provider Registry:

- 1. <u>Infant/Toddler Early Intervention Providers and Service Coordinators</u> any Pennsylvania El Staff who must document training hours for an Infant/Toddler El program should create an Early Intervention Specialist account. This includes administrators/supervisors who may act as a substitute for Service Coordinators.
- Infant/Toddler Early Intervention Registry Administrators Each EI provider agency, including those providing Service Coordination services, should have a person designated as the Infant/Toddler EI Provider Registry Administrator. The county Infant/Toddler EI Coordinator or designee should also be designated as the EI Provider Registry Administrator. The Registry Administrator is responsible for administrating the registry, including verifying employees who have created an account, monitoring employee participation, and accessing reporting features.

\*Please note that you will first create an account in the I/T Early Intervention Provider Registry with your email and password. Once this is created, you will click on "Create an Early Intervention Specialist Account" to enter and upload addition information specific to Early Intervention. Directions are listed below.

#### What Information Do I Need In Order to create an Early Intervention Specialist Account?

To make the process quicker, please gather the following information. You will be asked to upload documentation. Before you get started, you may wish to scan the documents into your computer or take a photo of these documents on your phone.

- The official agency name for your place of employment.
- Documentation of your educational background
- Documentation of your qualifications (ex., clearances, licenses, First Aid, CPR, etc.)

#### When must training hours be entered into the Provider Registry?

By August 1<sup>st</sup> of each year, all Service Coordinators and El providers must have entered your training hours for the previous fiscal year (July to June) into the I/T El Provider Registry. If you are a new Service Coordinator or El provider, you will need to set up your Early Intervention Specialists account prior to entering your training hours.

#### What is the I/T EI Provider Registry?

Infant/Toddler Early Intervention Provider Registry is a statewide database to track the qualifications, credentials, and training requirements of EI providers and Service Coordinators. It allows EI agencies and programs to accurately track **sf** training requirements. It is a secure, online tool for EI providers and Service Coordinators to document professional qualifications and training hours. The I/T EI Provider Registry documentation can follow EI providers and Service Coordinators if they move to a new employer.

#### What if I have a question?

Please email: <u>ra-ocdintervention@pa.gov</u> or use the **Contact Us** form on the I/T EI Provider Registry.

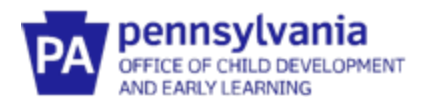

# **Create An Early Intervention Specialist Account**

NOTE: Do not create a new Account when changing positions within Early Intervention.

1. Go to <u>www.paeiproviderregistry.org</u>

| PPIN pennsylvania<br>applied conservation |                  |                  | î%English 👻 ➡) Log in |
|-------------------------------------------|------------------|------------------|-----------------------|
|                                           | Email Address    |                  |                       |
| PA pennsylvania                           | Password         |                  |                       |
| AND EARLY LEARNING                        | Remember me      |                  |                       |
| Powered by OINSIGHT                       |                  | +D Login         |                       |
|                                           | Forgot Password? | 🛃 Create Account |                       |
|                                           |                  |                  |                       |
|                                           |                  |                  |                       |
|                                           |                  |                  |                       |
|                                           |                  |                  |                       |

- 2. Click **Create Account** if you are setting up a new account. Please note, you do NOT need to create a new account when changing employers within PA Early Intervention.
- 3. Enter your information.

| Please ente                              | r the required info below to begin creating your secure account.                     |
|------------------------------------------|--------------------------------------------------------------------------------------|
|                                          | First Name                                                                           |
|                                          | Enter First Name                                                                     |
|                                          | Middle Name                                                                          |
|                                          | Enter Middle Name                                                                    |
|                                          | Last Name                                                                            |
|                                          | Enter Last Name                                                                      |
|                                          | Email Address                                                                        |
|                                          | Enter Email Address                                                                  |
|                                          |                                                                                      |
|                                          | Create Account                                                                       |
| Creating an Insight account              | t gives you access to the full suite of tools offered within the registry, including |
| Professional Profile                     |                                                                                      |
| <ul> <li>Program Profile</li> </ul>      |                                                                                      |
| <ul> <li>Professional Develop</li> </ul> | oment Tools                                                                          |

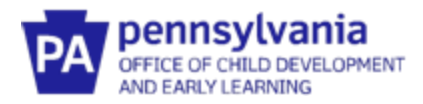

4. You will receive this notification.

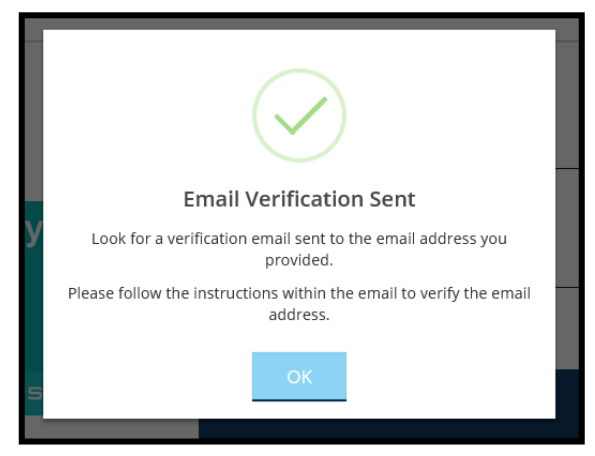

5. Log into your email, click **Verify Email**, and then create a password.

| PA Pennsylvania<br>OFFICE OF CHILD DEVELOPMENT<br>AND EARLY LEARNING                                        |
|----------------------------------------------------------------------------------------------------|
| Hi<br>You recently requested to have the email address for the following user<br>changed.                   |
| If this is correct, please click the "Verify Email" button below to confirm your new email.<br>Verify Email |
| Need Account or Technical Support?                                                                          |
| Contact <u>ra-ocdintervention@pa.gov</u>                                                                    |

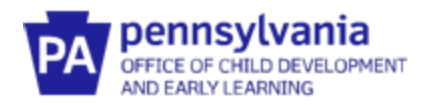

6. You will be asked to locate your profile if it exists. Enter your information and click **Next**.

|                                     | Locate Prof                                                                                                    | ile                            |                                                   |                                 |                                       |         |
|-------------------------------------|----------------------------------------------------------------------------------------------------|--------------------------------|---------------------------------------------------|---------------------------------|---------------------------------------|---------|
|                                     | Why Do I Need to Enter 1                                                                                                    | īhis F                         | irst?                                             |                                 |                                       |         |
| You may have a<br>your birth date a | profile in the system. Please fill out this form so that w<br>d last five digits of your social security to find your pr<br>will use it to verify your identity if your | e can s<br>ofile. W<br>ieed to | ee if your pro<br>/e store this in<br>contact us. | ofile exists. The nformation or | e system will us<br>i your profile ar | e<br>Id |
| 0                                   | r no existing profiles are found, you will automatical                                                                                                    | iy cont                        | inue onto ne                                      | w profile sett                  | ıp.                                   |         |
|                                     | First Name                                                                                                    |                                |                                                   |                                 |                                       |         |
|                                     | Enter First Name                                                                                                    |                                |                                                   |                                 |                                       |         |
|                                     |                                                                                                    |                                |                                                   | Required                        |                                       |         |
|                                     | Last Name                                                                                                    |                                |                                                   |                                 |                                       |         |
|                                     | Enter Last Name                                                                                                    |                                |                                                   |                                 |                                       |         |
| l                                   |                                                                                                    |                                |                                                   | Required                        |                                       |         |
|                                     | Email Address                                                                                                    |                                |                                                   |                                 |                                       |         |
|                                     | Enter Email Address                                                                                                    |                                |                                                   |                                 |                                       |         |
|                                     |                                                                                                    |                                |                                                   | Required                        |                                       |         |
|                                     | Date of Birth                                                                                                    |                                |                                                   |                                 |                                       |         |
|                                     | Month V Day                                                                                                    |                                | Year                                              |                                 |                                       |         |
|                                     |                                                                                                    |                                |                                                   | Required                        |                                       |         |
|                                     | Last 5 Digits of SSN                                                                                                    |                                |                                                   |                                 |                                       |         |
|                                     | Enter Last 5 Digits of SSN                                                                                                    |                                |                                                   |                                 |                                       |         |
|                                     |                                                                                                    |                                |                                                   | Required                        |                                       |         |
|                                     | Next                                                                                                    |                                |                                                   |                                 |                                       |         |
|                                     | Next?                                                                                                    |                                |                                                   |                                 |                                       |         |
|                                     |                                                                                                    |                                |                                                   |                                 |                                       |         |

7. Follow the prompts to enter your personal information, choose communication preferences, and accept the Terms of Use.

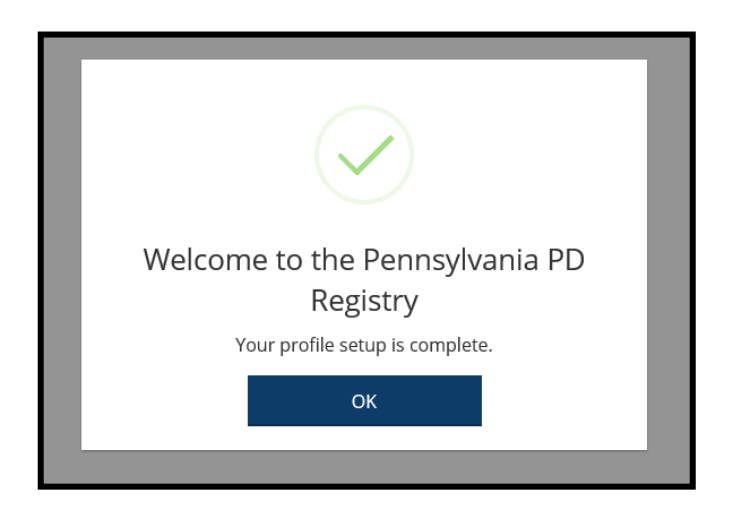

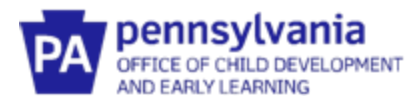

8. After logging into the I/T EI Provider Registry, click the **Apply for Membership**.

|                                                      | âS                                                      | 121                                                                      |
|------------------------------------------------------|---------------------------------------------------------|--------------------------------------------------------------------------|
| No Memberships<br>• You have no current memberships. | Employment<br>You do not have a primary employment set. | Education<br>You have not identified your highest level of<br>education. |
| Co. Fb.3 co. memory and                              | View All Employment                                     | View All Education                                                       |
| Reporting                                            | Notes                                                   |                                                                          |
| See your data in a printable format.                 | No Note                                                 | s Available                                                              |
| Niew Peports                                         | There are currently                                     | no staff notes entered                                                   |

9. The following menu will be displayed on the right hand side of the screen. Select **Create Early Intervention Specialist Account**.

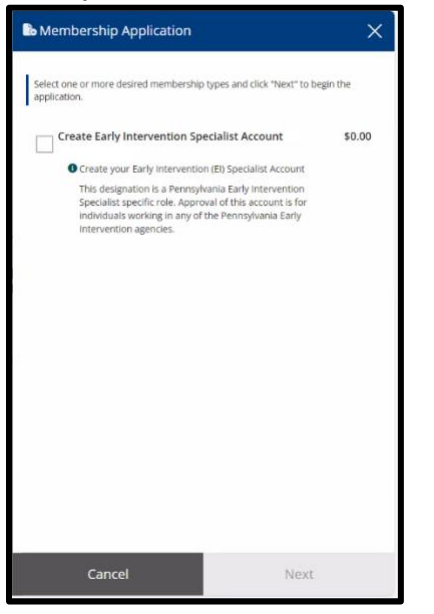

10. Before clicking **Next** on the next screen, make sure to have **all** education transcripts, certificates, credentials, and diplomas ready to upload. You may scan the documents into your computer or take a photo of these documents on your phone to upload.

**PLEASE NOTE**: If you do not complete the application in one sitting, the system will require you to start over.

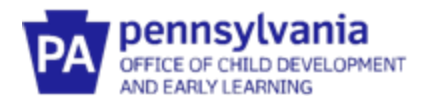

| My Personal Profile                                                                                                    | Return to My Profile      |
|----------------------------------------------------------------------------------------------------|---------------------------|
| You will provide the information in each of the steps below. Each step will be saved as you go. If you can't complete all steps you may come ba<br>1. Personal Information<br>2. Education<br>3. Employment History<br>4. Training<br>5. Submit Application | ck and complete it later. |
| Start                                                                                                    |                           |

- 11. Enter all information on the **Personal Information screen**. Include previous last name if listed on an educational transcript.
- 12. Click **Save and Continue** when the Personal Information screen is complete.

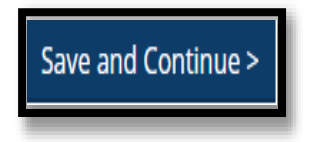

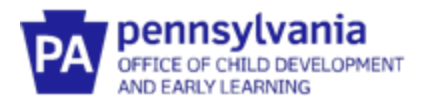

13. The next screen is the **Education screen** where you will self-report and upload education documents. Use the directions below for information on the specific education information needed. When all education information has been entered, click **Save and Continue** at the bottom of the screen.

#### What to enter on the Education Screen

- <u>High School</u> Enter whether you have a HS diploma, GED or no HS degree. Enter the graduation year. You do not need to upload a HS diploma.
- <u>Completed Higher Education</u> All EI Providers must enter their highest degree, graduation date, name of the college/university, major areas of study, and minor areas of study if any.
  - PA licensed professionals do not need to upload diplomas and transcripts.
  - All other EI providers should upload diplomas and transcripts for only their highest degree.
- Early Intervention Licenses
  - Select the type of license. Enter the issued date and expiration date. Upload a copy of the license.
- Early Intervention Clearances
  - For all clearances, enter the issued date and **expiration date** (5 years from the issued date). Upload a copy of all three clearances.
  - The three clearances are:
    - DHS Child Abuse History Clearance
    - PA State Police Request for Criminal Records Check
    - Federal Criminal History Record Information

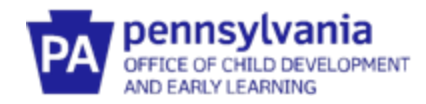

### 14. The next page is the **Employment** page. Click **Find Employer.**

|                                                     | O Application Must be Submitted |                         |                       |                              |                     |                |
|-----------------------------------------------------|---------------------------------|-------------------------|-----------------------|------------------------------|---------------------|----------------|
| Personal Information                                | Education                       | Employment              |                       |                              |                     |                |
|                                                     |                                 |                         |                       |                              |                     |                |
|                                                     |                                 |                         |                       |                              |                     |                |
| Please add a separate e<br>administrator, only list | entry for each Early            | Intervention position y | ou hold or have he    | ld in the past. If you serve | as an interventioni | ist and an     |
| administrator, only list                            | are interventionist             | ade in which you hold.  |                       |                              |                     |                |
|                                                     |                                 |                         |                       |                              |                     | Q Find Employe |
| ſ                                                   |                                 | (i) No job              | positions have be     | en added.                    |                     |                |
|                                                     |                                 | 0110 000                | d Sandara da a        |                              |                     |                |
|                                                     |                                 | Select "Fi              | nd Employer" to add a | position.                    |                     |                |

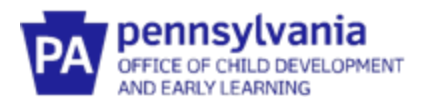

15. Enter the name of the agency that employs you. Please use the official agency name. It should match the name that is used in the PELICAN-EI system or the agency name that is listed on the IFSP services page.

If you are an independent provider, enter your name in the Employer Name field.

You do not need to complete every field, just enough to find your agency. Enter as much or as little of the information that you have and click Search.

NOTE: Only add Pennsylvania Early Intervention employment information. Experience outside of Early Intervention or outside of Pennsylvania does not need to be documented here.

| Q Find Employer                                        | ×                                                                                                    |
|--------------------------------------------------------|----------------------------------------------------------------------------------------------------|
| Filter Employers Employer Name Search by Employer Name | Search to Find Employers<br>Use the provided search fields found under are to search for applicable employers. |
| City<br>Search by City<br>Organization ID              |                                                                                                    |
| Search by Organization ID License Search by License    |                                                                                                    |
| License Source                                         |                                                                                                    |
|                                                        |                                                                                                    |
|                                                        |                                                                                                    |

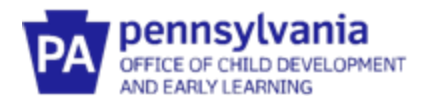

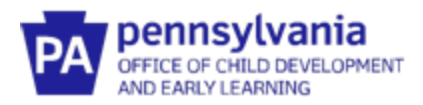

16. The Search results will appear on the screen. **Click Select**.

If your employer does not appear or appears multiple times, STOP and email <u>ra-ocdintervention@pa.gov</u>.

| Q Find Employer                                           | ×                                    |
|-----------------------------------------------------------|--------------------------------------|
| æ Filter Employers<br>Employer Name<br>Early Intervention | Sort by Name v Direction Ascending v |
| City<br>Search by City                                    | Showing 1-25 out of 49 Select        |
| Organization ID Search by Organization ID License         |                                      |
| Search by License License Source Search by License Source | Select                               |
| Q Search CReset                                           | Select                               |

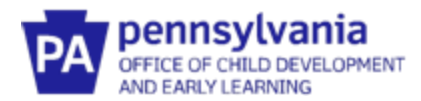

17. Enter your position information. Click **Save** after entering all your position information.

| 🖥 Add Position |                                              |                             |  |
|----------------|----------------------------------------------|-----------------------------|--|
|                |                                              |                             |  |
|                |                                              |                             |  |
|                |                                              |                             |  |
|                | Employment Information                       |                             |  |
|                | Title                                        |                             |  |
|                | Make a selection 🗸                           |                             |  |
|                | Required                                     |                             |  |
|                | Is this your primary employment?             |                             |  |
|                | C This is my primary employment              |                             |  |
|                | O Not my primary employment                  |                             |  |
|                | Age of Children                              |                             |  |
|                | At least one option must be selected Infants |                             |  |
|                | Toddlers                                     |                             |  |
|                | Early Intervention Start Date                | Early Intervention End Date |  |
|                | Enter Employment Start Date                  | Enter Employment End Date   |  |
|                | Required                                     |                             |  |
|                | Hours per Week                               | Months Per Year             |  |
|                | Enter Hours per Week                         | Enter Months per Year       |  |
|                | Required                                     | Required                    |  |

- 18. If you have more than one employer, click **Find Employer** again on the Employment page. Follow the steps from #14 to add additional employers.
- 19. Once you have all of your Employers entered, click **Save and Continue**.

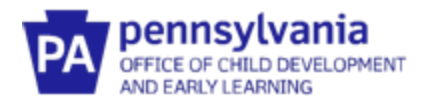

20. If you have Early Intervention training hours to enter, click **Add Hours** under **Early Intervention Training Entry**. Follow directions to enter training information and upload documentation. When all entries have been made, click **Save and Continue.** 

**Do NOT enter Preservice Training hours here.** They will be entered after your application is approved.

| Personal Information | Education       | Employment              | Training           | Professional<br>Development Plan<br>and More | Review | Submit<br>Application |
|----------------------|-----------------|-------------------------|--------------------|----------------------------------------------|--------|-----------------------|
| arly Interventio     | n Training Entr | У                       |                    |                                              |        | Add Hours             |
| (                    | A               | No continuing education | hours have been ad | ded to this online application               | n      | ]                     |
|                      |                 |                         |                    |                                              |        |                       |
|                      |                 |                         |                    |                                              |        |                       |
|                      |                 |                         |                    |                                              |        |                       |
|                      |                 |                         |                    |                                              |        |                       |

21. You are now on the Review Tab. Verify that all your information is correct. Click **Save and Continue**.

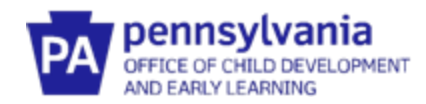

#### 22. Click Submit Application.

|                      | Application Must be Submitted |              |                       |                                              |         |        |                       |
|----------------------|-------------------------------|--------------|-----------------------|----------------------------------------------|---------|--------|-----------------------|
| Personal Information | Education                     | Employment   | Training              | Professional<br>Development Plan<br>and More |         | Review | Submit<br>Application |
|                      | Instruction                   | IS:          |                       |                                              |         |        |                       |
|                      |                               | A            | lick Submit Button Be | low                                          |         |        |                       |
|                      | Application                   | Selections   |                       |                                              |         |        |                       |
|                      | Item                          |              | Level                 |                                              | Expires | Fee*   |                       |
|                      | Early Interventio             | n Specialist | None - Init           | ial                                          | N/A     | \$0.00 |                       |
|                      | Total Processing              | g Fee*:      |                       |                                              |         | \$0.00 |                       |

23. You will receive a confirmation email that your application was successfully submitted. Please allow 14 days for processing your Early Intervention Specialist Application. For any questions, please contact OCDEL at <u>ra-ocdintervention@pa.gov</u>.